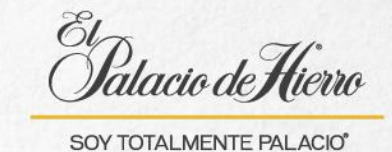

## ¿Cómo realizar un envío big ticket sin existencia?

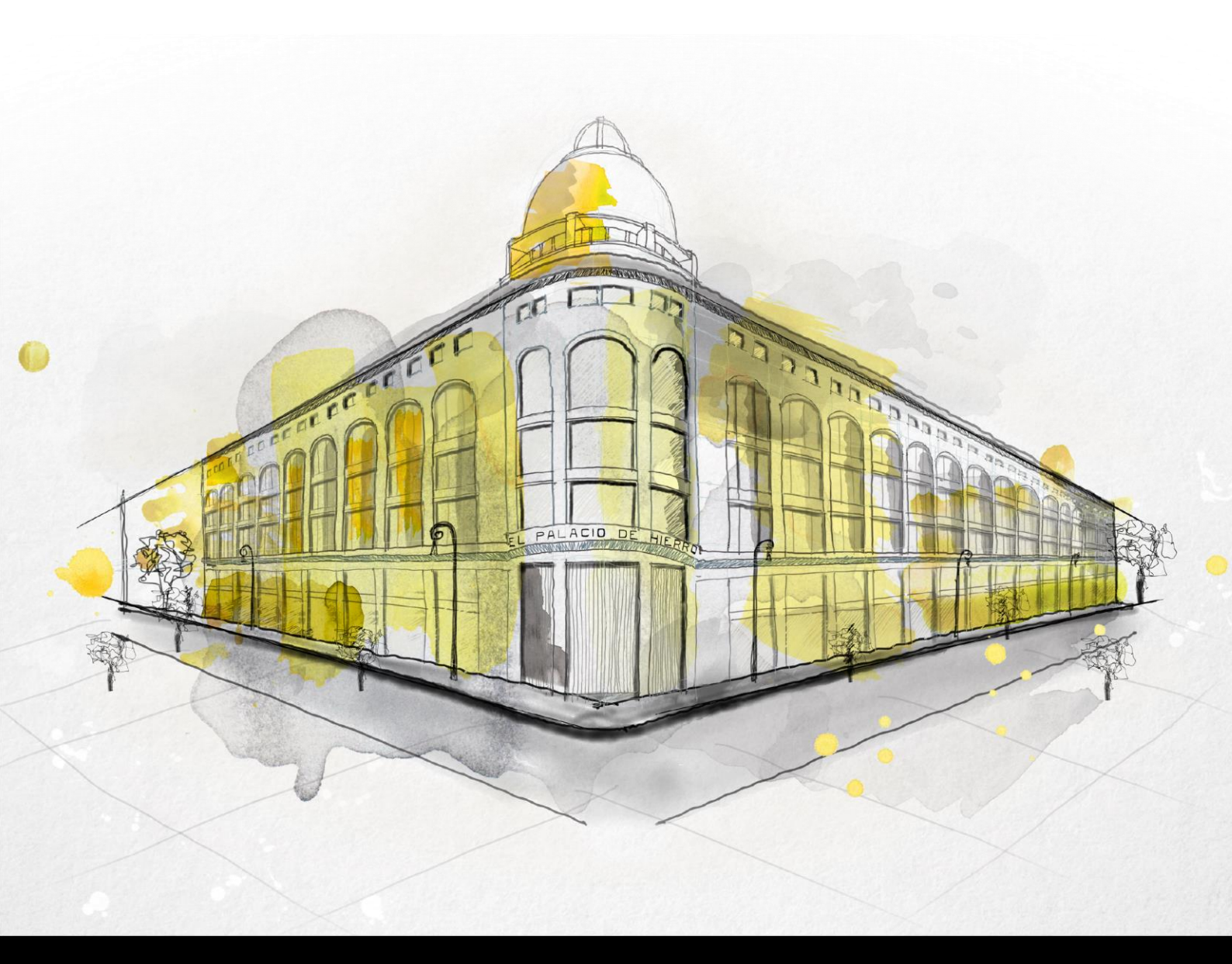

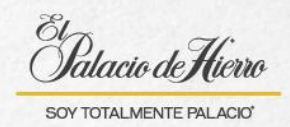

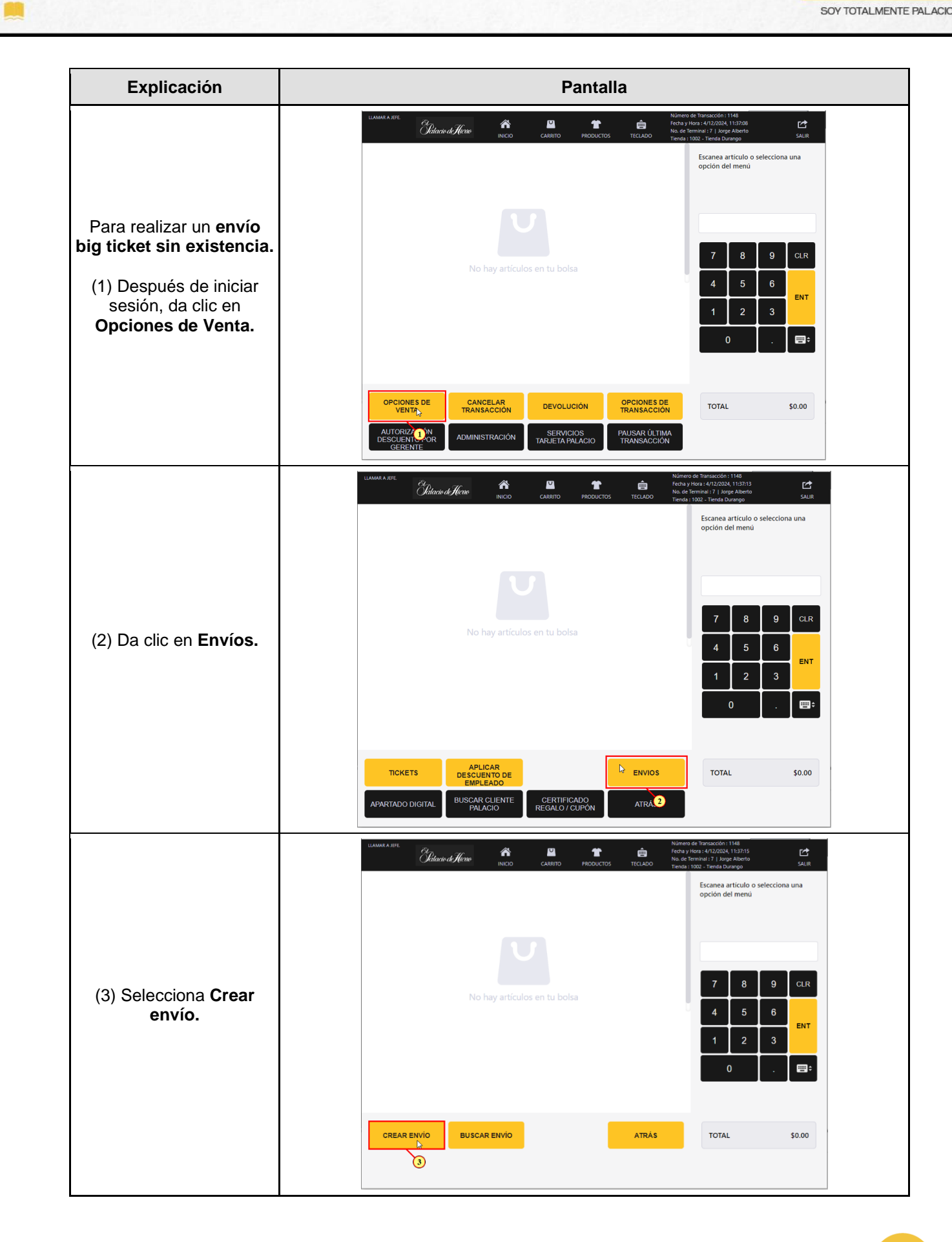

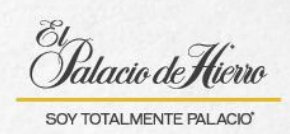

| Explicación                                                                                                    | Pantalla                                                                                                    |
|----------------------------------------------------------------------------------------------------|----------------------------------------------------------------------------------------------------|
| <ul> <li>(4) Se crea el <b>folio</b> para<br/>este envío, asignado por<br/>ENACTOR.</li> <li>(5) Escanea o captura los<br/>artículos.</li> </ul> | LLAMARA AFTE       Childrade de Kleane       Anne construint       Productors       Technol       Numero de Transacción : 1148       Centre 1/12/2024, 11-32/202         Folio: 262       0       CARRITO       PRODUCTOS       Technol       Numero de Transacción : 1148       Centre 1/12/2024, 11-32/2024         Folio: 262       0       CARRITO       PRODUCTOS       Technol       Scale       Scale         Image: 1002 - Ternas Durango       Image: 1002 - Ternas Durango       Scale       Scale       Scale       Scale         Image: 1002 - Ternas Durango       Image: 1002 - Ternas Durango       Image: 1002 - Ternas Durango       Scale       Scale       Scale       Scale         Image: 1002 - Ternas Durango       Image: 1002 - Ternas Durango       Image: 1002 - Ternas Durango       Image: 1002 - Ternas Durango       Scale       Scale                                                                                                    |
| (6) Da clic en <b>Total.</b>                                                                                                    | UMAMA A APTE       Characterization       Ref or production       Nome       Ref or production       Nome       Control       Nome       Production       Nome       Control       Nome       Control       Nome       Control       Nome       Control       Nome       Control       Nome       Control       Nome       Control       Nome       Control       Nome       Control       Nome       Control       Nome       Control       Nome       Control       Nome       Control       Control       Contro       Contro       Control       Cont                                                                                                    |
| (7) Espera la<br>confirmación.                                                                                                    | LIMMA & STIL       Diamo de limitanción: 144       Characterion: 144       Characterio: 144       Characterion: 144 |

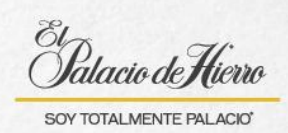

| Explicación                                                                                                    | Pantalla                                                                                                    |
|----------------------------------------------------------------------------------------------------|----------------------------------------------------------------------------------------------------|
| (8) Te aparecerá el<br>mensaje de confirmación,<br>con el número de<br>apartado asignado por<br>ENACTOR, da clic en<br><b>Aceptar.</b> | MANA A SIZE       Ninergide Trainaction 1148         Channe Articulo       Precio         Articulo       Precio         Folio: 262       Orden       Piano Yamaha JU109PE       S132,141.00         Articulos apartados en Pedido 262       Image: Articulos apartados en Pedido 262       Image: Articulos apartados en Pedido 262         Articulos apartados en Pedido 262       Image: Articulos apartados en Pedido 262       Image: Articulos apartados en Pedido 262       Image: Articulos apartados en Pedido 262         Out       Articulos apartados en Pedido 262       Image: Articulos apartados en Pedido 262       Image: Articulos apartados en Pedido 262       Image: Articulos apartados en Pedido 262         Out       Image: Articulos apartados en Pedido 262       Image: Articulos apartados en Pedido 262       Image: Articulos ap                                                                                                    |
| (9) Ingresa los datos del<br>cliente.                                                                                                  | UMARA AIRE       Siters of Brainscotts: 1148       Foresty Tota yet advectors: 1148       Foresty Tota yet advectors: 1148       Foresty Tota yet advectors: Tota yet advectors: Tota yet advectors: Tota yet advectors: Tota yet advectors: 1048       Foresty Tota yet advectors: Tota yet advectors: Tota yet advectors: Tota yet advectors: 1048       Foresty Tota yet advectors: 1048       Foresty Tota yet advectors: 10 |
| (10) Recuerda registrar al<br>menos un número de<br>contacto.<br>(11) Posteriormente da<br>clic en <b>Aceptar.</b>                     | Marrie Charles       Marrie Attacoust 118         Montore       Esmeraida         Apellido*       Lopez         Correo       Escencialo         Teléfono       5338078914         Particular       10    Total 533878914 Teléfono de Tabajo Total 5338078914 Teléfono de Tabajo Total 5338078914 Teléfono de Tabajo Total 5338078914 Teléfono de Tabajo Total 5132,121.00 Total 5132,121.00                                                                                                    |

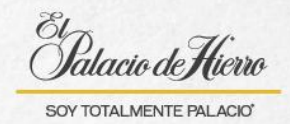

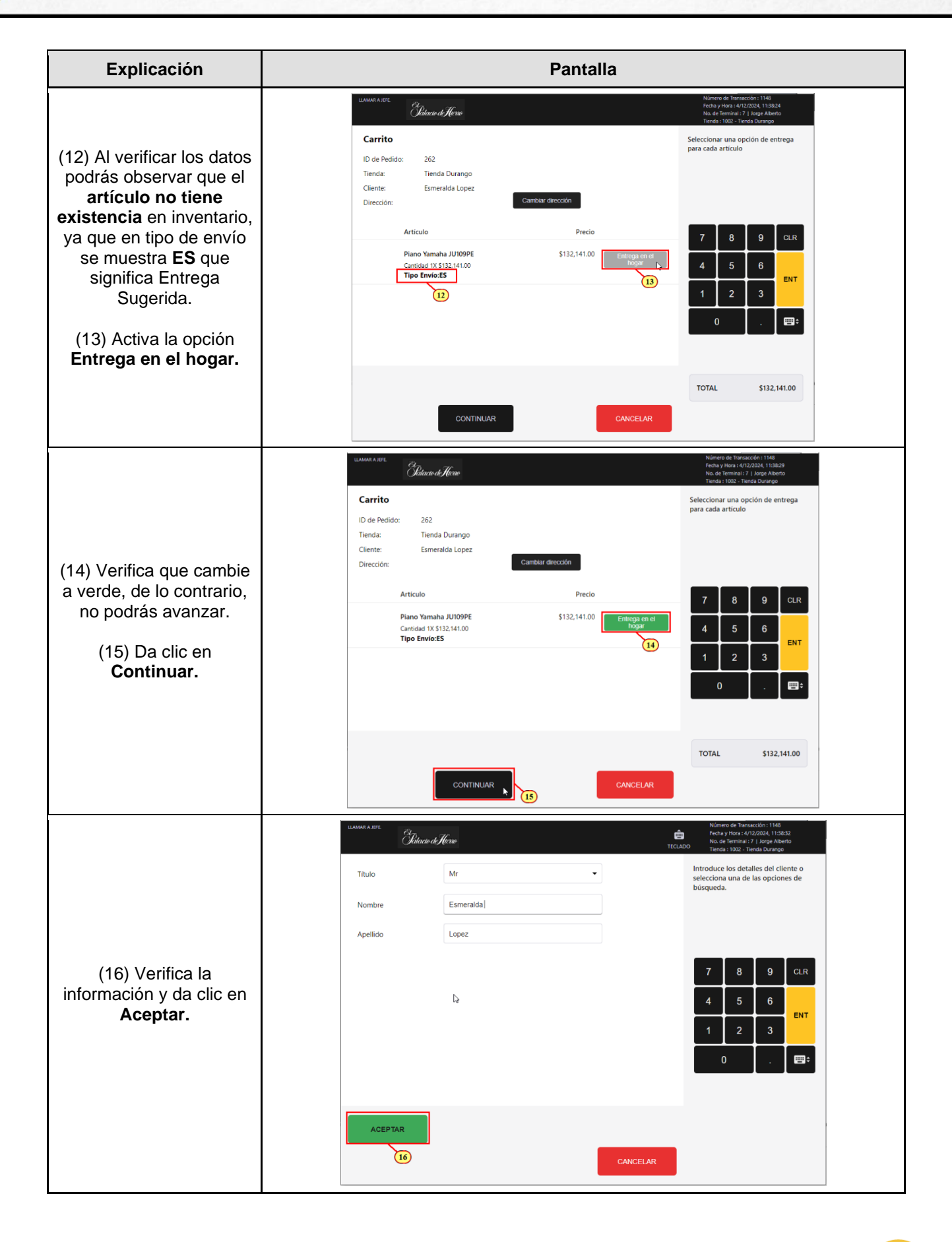

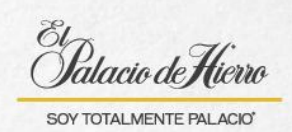

| Explicación                                                                                                    | Pantalla                                                                                                    |
|----------------------------------------------------------------------------------------------------|----------------------------------------------------------------------------------------------------|
| (17) Ingresa la dirección<br>del cliente.<br>(18) Recuerda que<br>puedes apoyarte con la<br><b>Búsqueda de código</b><br><b>postal.</b> | WARRA A REF       Different of Terror       Numere of Tables (V2004) (1360)         Codigo Postal*       Introduce la direction del cliente.         Calle*       Introduce la direction del cliente.         Númere Otterior: *       Introduce la direction del cliente.         Númere Interior:       Introduce la direction del cliente.         Colonia**       Introduce la direction del cliente.         Acceptar       Eustion del cliente.         Número Interior:       Introduce la direction del cliente.         Pais*       Mexico         Número Interior:       Interior.         Pais*       Mexico         NUMERIA RUMANNICIPIO**       Interior.         Differencion       BUSQUEDA PE<br>CODIGO POSALL         ACEPTAR       LIMPIAR<br>BUSQUEDA PE<br>CODIGO POSALL       TOTAL         S132,141.00       CANCEL AR                                                                                                    |
| (19) Solicita al cliente el<br>código postal de su<br>domicilio, ingrésalo y da<br>clic en <b>Aceptar</b> para<br>iniciar la búsqueda.  | Image: Speed and Speed and Speed an |
| <ul> <li>(20) Selecciona la colonia<br/>correspondiente al<br/>domicilio del cliente.</li> <li>(21) Y da clic en Aceptar.</li> </ul>    | MARKA AITE       Ninter de Transaction 11 Mill         CANAL DE SALES, NEZAHUALCOVOTL, MEX, 57138       Ninter de Transaction de la lista         EMILIANO ZAPATA, NEZAHUALCOVOTL, MEX, 57138       Selecciona una dirección de la lista         EMILIANO ZAPATA, NEZAHUALCOVOTL, MEX, 57138       Selecciona una dirección de la lista         20       7       8       9       CLR         4       5       6       ENT       1       2       3       0       .       .         ACEPTAR       ABAJO       CANCELAR       CANCELAR       TOTAL       \$132,141.00                                                                                                    |

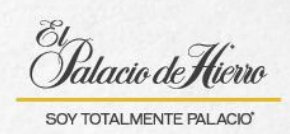

| Explicación                                                                                                    | Pantalla                                                                                                    |
|----------------------------------------------------------------------------------------------------|----------------------------------------------------------------------------------------------------|
| (22) Llena los datos<br>faltantes del domicilio del<br>cliente.<br>(23) Y da clic en <b>Aceptar.</b>                                                                                           | LixAMA A IFE     Numero de Transacción : 1148       Calle*     Pascual Ortiz Rubio       Número Exterior: *     43 II 3       Número Interior:     Colonia:*       Colonia:*     CANAL DE SALES       Alcaldía/Municipio:*     NEZAHUALCOYOTL       País*     Mexico       Entre Calles 2     calle 1 |
|                                                                                                    | ACEPTAR LIMPIAR 22<br>DIRECCIÓN BÚSQUEDA DE<br>CÓDIGO POSTAL TOTAL \$132,141.00<br>23 ATRÁS CANCELAR                                                                                                    |
| (24) Espera a que el<br>sistema te muestre las<br>fechas de entrega.                                                                                                    | ILAMAA AUEE<br>Pictoro<br>Tictoro<br>Nimero de Taricacción (148<br>Fenda y Hora 4,472,2020, 1,13520<br>Nice de Reminal Y T. Jarge Akero<br>terdar 1002 - Ineria Dauago<br>Solicitando folio SGE y fechas de entrega<br>24                                                                             |
| (25) Al ser un producto<br>sin existencia, el sistema<br>mostrará<br>automáticamente una<br><b>fecha estimada de</b><br><b>entrega</b> basada en los<br>tiempos de reposición del<br>artículo. | LIMARA A LEFE     Childraio de Micro       Folio     Fecha       Folios ES     Rango de Fechas       7509314-ES     Del Lun 20 de Ene, 2025 al Sáb 25 de Ene, 2025                                                                                                    |
| Comenta al cliente la<br>fecha estimada de<br>entrega.                                                                                                    |                                                                                                    |
| (26) Da clic en <b>Aceptar.</b>                                                                                                    | CANCELAR TOTAL \$132,141.00                                                                                                    |

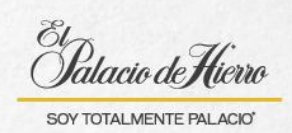

| Explicación                                                                                                    | Pantalla                                                                                                    |
|----------------------------------------------------------------------------------------------------|----------------------------------------------------------------------------------------------------|
| (27) Aparecerá la<br>confirmación de la<br><b>programación de envío,</b><br>da clic en aceptar.                                                                     | ELEMENTARY<br>Concentration of the second second sec |
| (28) El cliente puede dar<br>instrucciones de entrega,<br>que deberás escribir, de<br>lo contrario puedes<br>omitirlo y dar clic<br>directamente en <b>Aceptar.</b> | LLAMARA AFFE       Difference       Nomering de Transacción 11 Mal<br>Fendary from a Artificazión 2002 Alestador<br>Tecomo         Instrucciones       Instrucciones de Entrega         I       Instrucciones de Entrega                                                                                                    |
| (29) Selecciona la forma<br>de pago.<br>Y concluye la transacción.                                                                                                  | Contract Retrict       Contract Retrict       Contract Retrict       Number de Tratsactode 1148       Precision         Nivel:       Esmetalda Lopez       Precision       Monte da paga S132,141.00.       Selecciona la forma de pago (recuerda dejar como última opción el pago con fectivo) o presion Atrias para volver a Ventas.         Folio: 262       Ordern       Plano Yamaha JU109PE       \$132,141.00       Selecciona la forma de pago (recuerda dejar como última opción el pago con fectivo) o presion Atrias para volver a Ventas.         Image: Single Carrier       Plano Yamaha JU109PE       \$132,141.00       Selecciona la forma de pago (recuerda dejar como última opción el pago con fectivo) o presion Atrias para volver a Ventas.         Image: Single Carrier       Saludo Carrier       Saludo Saludo Salud                                                                                                    |

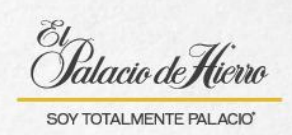

| Explicación                                 | Pantalla                                                                                                    |
|---------------------------------------------|----------------------------------------------------------------------------------------------------|
| En el ticket se podrá<br>observar:          | CALLE DURANGO 230, COL. ROMA<br>CLE DURANGO 230, COL. ROMA<br>CALLE DURANGO 230, COL. ROMA<br>COMX<br>C.P. 06700<br>CALLE DURANGO 230, COL. ROMA<br>CDMX<br>C.P. 06700<br>COMX<br>C.P. 06700<br>COMX<br>COMX<br>C.P. 06700<br>COMX<br>COMX<br>COMX<br>COMX<br>COMX<br>COMX<br>COMX<br>COMX |
| (30) La fecha estimada de envío.            | 200149169075 Piano Yamaha JU1U9\$132,141.00<br>CANTIDAD: 1.0 Pza.<br>FOLIO NO: 0000000007509314<br>FECHA PROBABLE: 20/01 30 5 al 23/01/2025                                                                                                    |
| (31) Los datos ingresados<br>del domicilio. | TIPO DE ENVIO: ES         MERCANCIA SIN CAMBIO O DE VOLUCION         NOMBRE: Esmeralda Lopez         TEL. CASA: 5539876914         TEL. OTRO:         TEL. CELULAR: 7121818098         CALLE: Pascual Ortiz Rubio 43 lt 3         COLONIA: CANAL DE CALES         DEL. 0 MPIO: NEZAH 31 OYOTL         CODIGO POSTAL: 57138         No. DE ENVIO ENACTOR: 262         SUBTOTAL       \$132,141.00                                                                                                    |